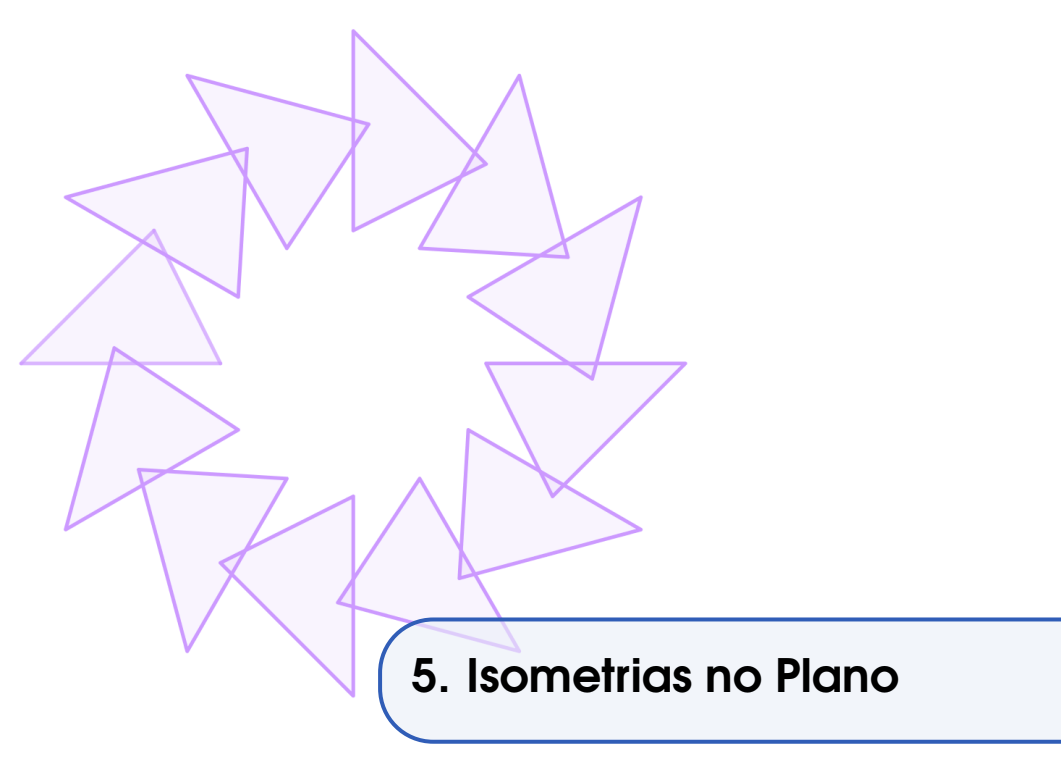

Isometrias no plano é um tópico de estudo da Geometria das Transformações e sua abordagem visa propiciar conceituações de congruência e de semelhança, procurando desenvolver a capacidade de perceber se duas figuras têm ou não a mesma forma e o mesmo tamanho independente da posição que elas ocupam no plano.

Nesse texto vamos abordar algumas isometrias utilizando o GeoGebra.

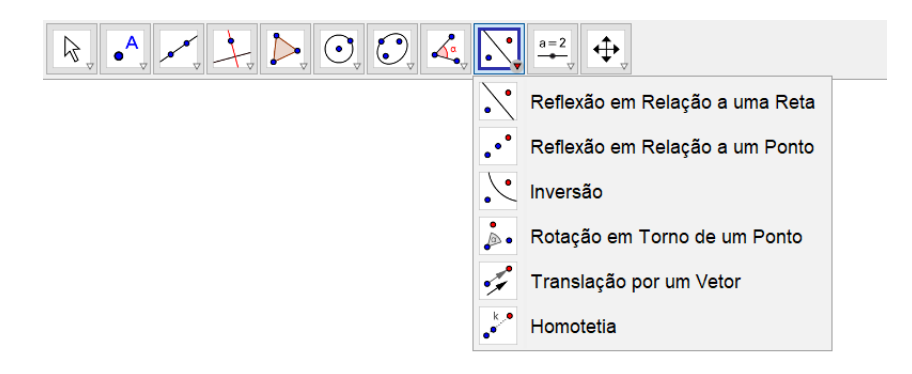

## 5.1 Simetria de Translação

Na simetria de translação obtém uma imagem da figura original deslocada uma medidacdada, a qual pode ser representada por um vetor.

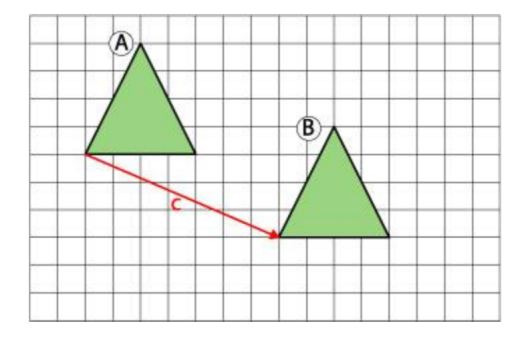

No GeoGebra é possível obter um polígono pol2 a partir de um polígono pol1, por exemplo. Inicialmente construímos um polígono pol1 e um vetor u.

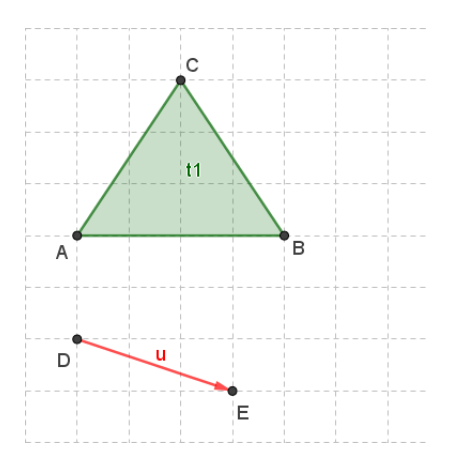

Clicando em *Translação por um Vetor* e, em seguida, clicando no polígono e no vetor obtemos a figura transladada.

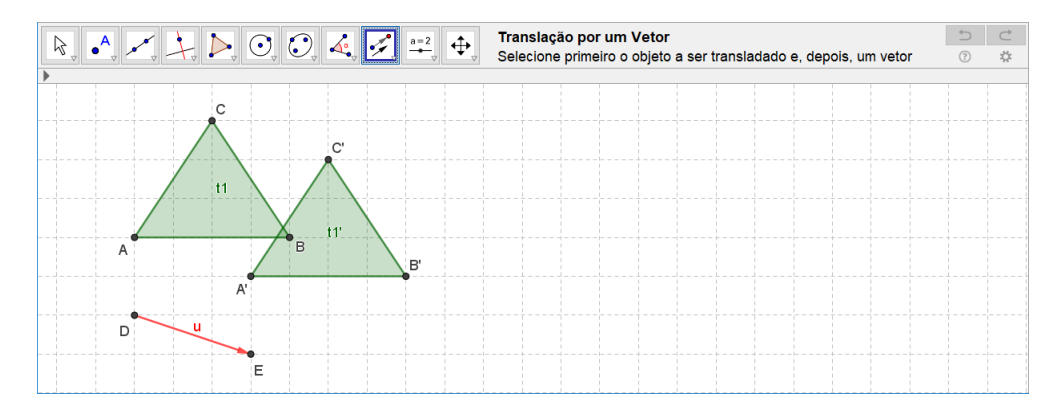

O mesmo resultado pode ser obtido digitando

```
Transladar(<Objeto>, <Vetor>)
```

com os seguintes parâmetros e obtemos outro polígono pol2 transladado por u.

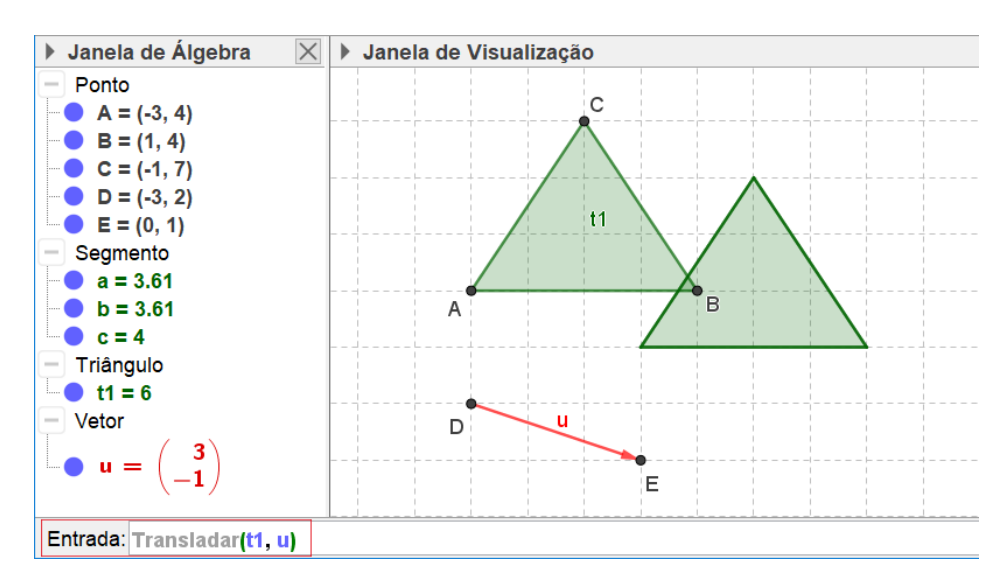

Utilizando o comando

Sequência(<Expressão>, <Variável>, <Valor Inicial>, <Valor Final>),

juntamente com o comando Transladar podemos obter uma sequência de polígonos transladados por múltiplos do vetor u.

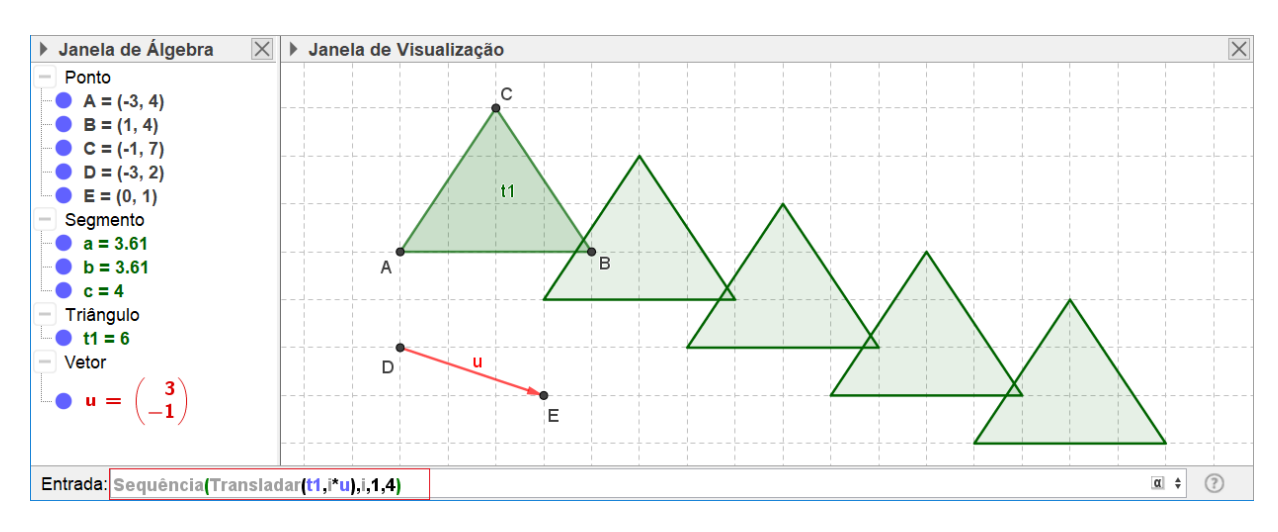

O comando

Sequência(<Expressão>, <Variável>, <Valor inicial>, <Valor final>)

possibilita criar sequências de números, de pontos, de segmentos, de polígonos, entre outros. O comando deve ser digitado uma expressão em uma variável a sua escolha, por exemplo:

• Para obter os seis primeiros números pares

Sequência(2 \* n, n, 0, 5)

• Para obter dez pontos da função  $f(x) = 2 \hat{x}$ 

Sequência((n, f(n)), n, 1, 10)

Nos comandos acima o n é a variável do comando e os dois próximos valores determinam os limites mínimo e máximo em que o comando deve ser executado.

## 5.2 Simetria de Rotação

Na simetria de rotação, obtemos a imagem de um objeto por meio de um giro em torno de um ponto fixo, chamado de centro de rotação.

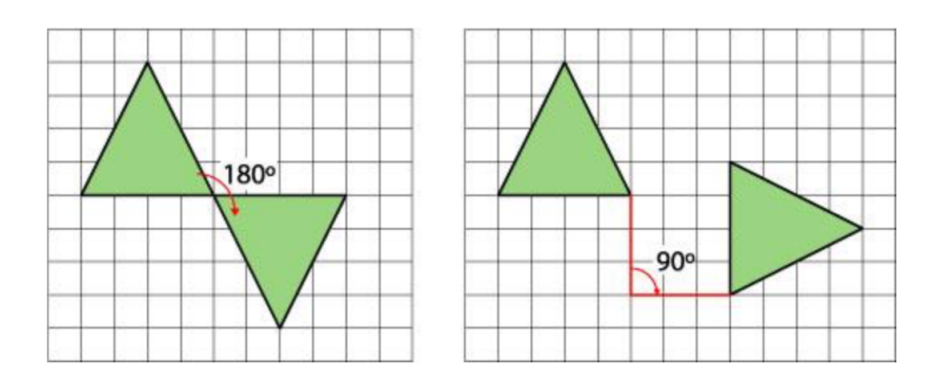

A ferramenta Rotação em torno de um Ponto por um Ângulo permite obter uma figura B girando uma figura A.

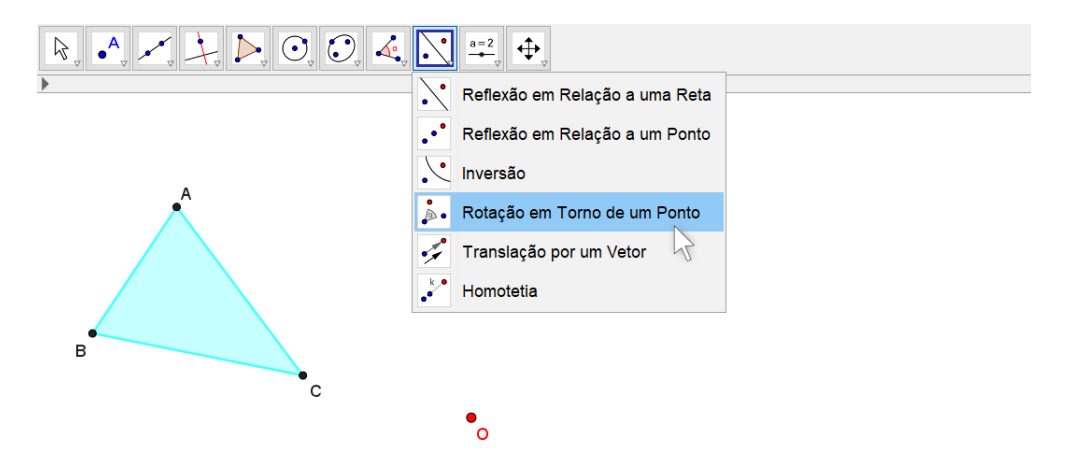

Assim, com a ferramenta *Rotação em torno de um Ponto por um Ângulo* ativa, clica-se na figura e no ponto. O GeoGebra exibe uma caixa com um campo para ser preenchido com a medida do Ângulo. Além disso, há opções para escolha do sentido do giro.

|   | Rotação em Torno<br>depois o centro e, en           | <b>de um Ponto</b> : Selecione primeiro o objeto,<br>ntão, o ângulo de rotação |
|---|-----------------------------------------------------|--------------------------------------------------------------------------------|
|   | 🗘 Rotação em Torno de um Ponto                      | ×                                                                              |
| A | Ângulo                                              |                                                                                |
|   | 120°<br>○ sentido anti-horário<br>● sentido horário |                                                                                |
| B | ОК                                                  | Cancelar                                                                       |

Definida a amplitude do ângulo e o sentido do giro, clica-se em OK para que seja obtida a imagem girada pelo ponto O (centro de rotação).

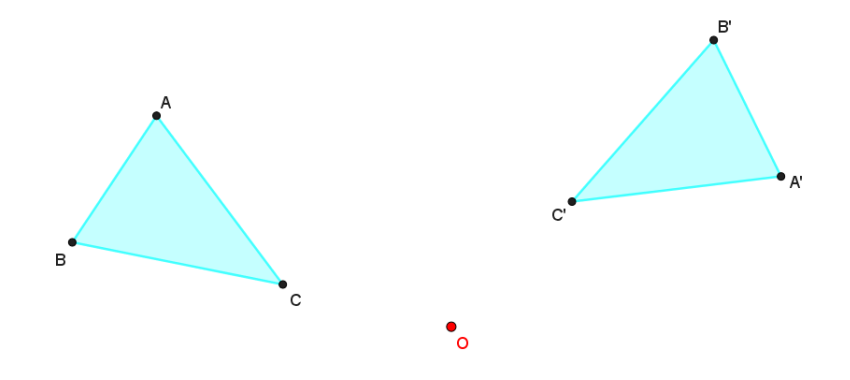

É possível ainda obter a imagem girada de uma figura digitando-se comandos na Entrada. Para isso, utiliza-se uma das seguintes sintaxes:

- Girar(<Objeto>, <Ângulo>)
- Girar(<Objeto>, <Ângulo>, <Ponto>)

As duas sintaxes acima apresentam diferenças quanto aos resultados obtidos. Na primeira a imagem girada é obtida em relação à origem, ou seja, o ponto (0, 0), já que não é especificado o centro de rotação. E na segunda, a imagem girada é obtida em relação a um centro escolhido arbitrariamente.

Da mesma forma que fizemos com o comando $\mathit{Transladar},$ podemos utilizar o comando

aninhado ao comando Sequência para obter uma série de polígonos que correspondem a giros de pol1 em torno do ponto O.

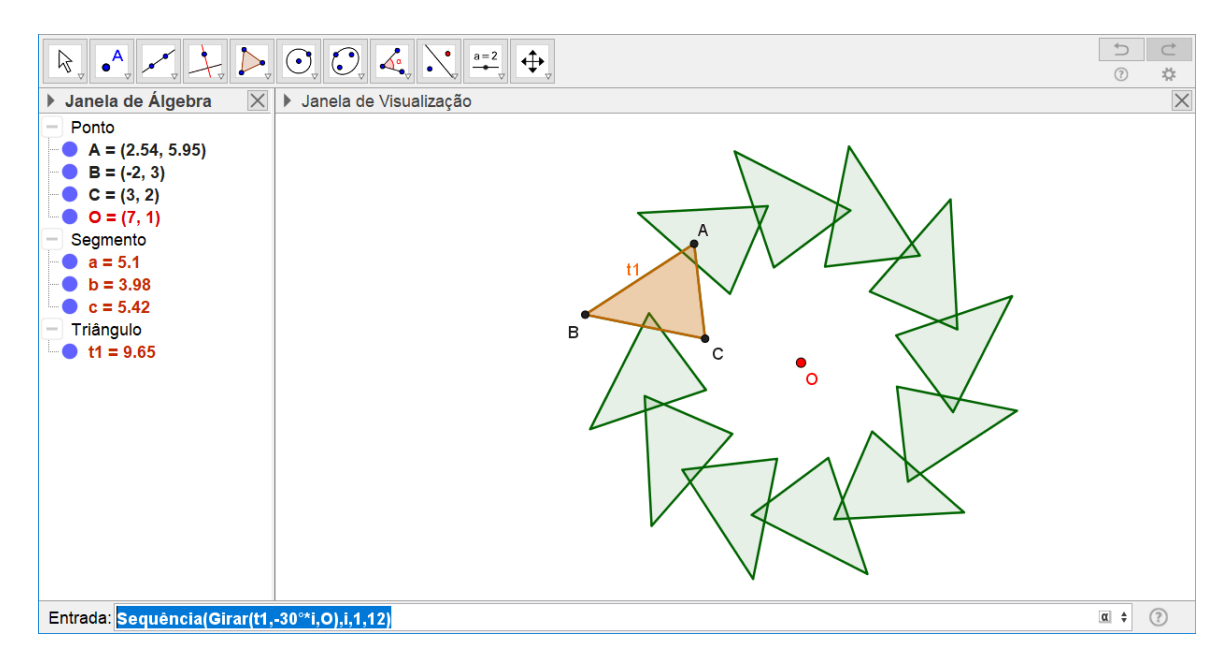

## 5.3 Simetria de Reflexão

Na simetria de reflexão há um segmento passando pela figura ou fora dela que atua como espelho, refletindo a imagem desenhada. Esse segmento recebe o nome de eixo de simetria.

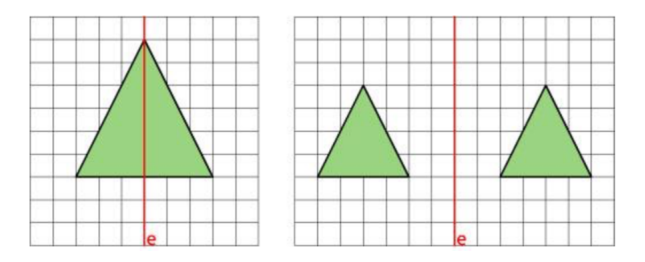

O eixo e divide a figura em duas partes iguais ou congruentes. A figura A e sua simétrica, a figura B, estão a mesma distância do eixo e.

No GeoGebra podemos obter imagens refletidas utilizando as ferramentas *Reflexão* em Relação a uma Reta ou Reflexão em Relação em Relação a um Ponto. Com uma das ferramentas selecionadas, clica-se na figura a qual deseja-se obter a imagem refletida e clica-se na reta (ou ponto).

É possível ainda obter a imagem refletida de uma figura digitando-se comandos na Entrada. Para isso, utiliza-se uma das seguintes sintaxes:

- Reflexão(<Objeto>, <Ponto>)
- Reflexão(<Objeto>, <Reta>)